分享UbuntuLinux上边的CVS服务器配置 PDF转换可能丢失图 片或格式,建议阅读原文

https://www.100test.com/kao\_ti2020/252/2021\_2022\_\_E5\_88\_86\_E 4\_BA\_ABUbun\_c103\_252983.htm STEP1: Install CVS files: sudo apt-get install cvs STEP2: Install the CVS server: sudo apt-get install cvsd When prompted in the cvsd installation process for Repository, type in "/cvsrepo". STEP3: Now that the cvsd installation in complete goto /var/lib/cvsd or seeking for a change(or if there is a new version of cvs 0updated): sudo cvsd-buildroot /var/lib/cvsd STEP4: If the folder cvsrepo does not exist, then create it ..... cd /var/lib/cvsd sudo mkdir cvsrepo sudo chown -R cvsd:cvsd cvsrepo STEP5: and then initialize the repository sudo cvs -d /var/lib/cvsd/cvsrepo init STEP6: create a user and password sudo cvsd-passwd /var/lib/cvsd/cvsrepo [username] sudo vi /var/lib/cvsd/cvsrepo/CVSROOT/config Change "SystemAuto=no" STEP7: Test cvs -d :pserver:username@localhost:/cvsrepo login cvs -d :pserver:username@localhost:/cvsrepo checkout . 100Test 下载 频道开通,各类考试题目直接下载。详细请访问 www.100test.com